链路聚合 H3C模拟器 韦家宁 2020-03-05 发表

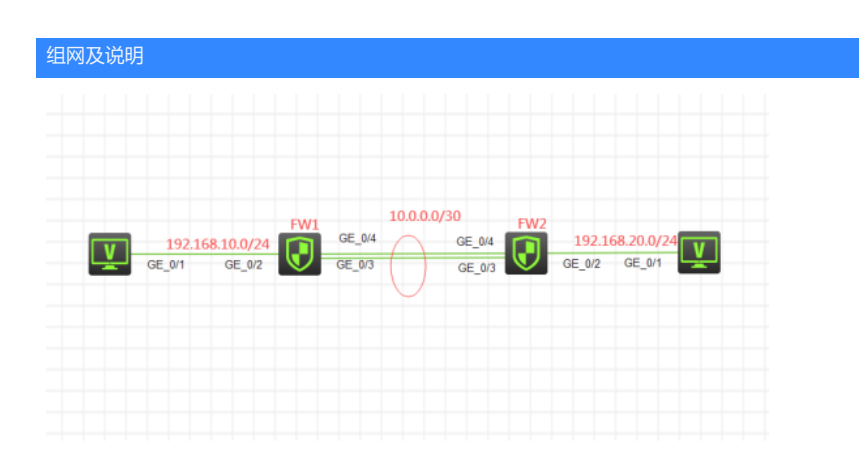

组网说明:

本案例采用H3C HCL模拟器的F1060来模拟器F1060防火墙三层链路聚合典型组网配置。FW1与FW2 采用双物理链路互联,并通过三层链路聚合实现链路捆绑,最终实现PC之间能相互PING通。FW1与F W2之间运行OSPF路由协议。

## 配置步骤

- 1、按照网络拓扑图正确配置IP地址
- 2、FW1与FW2之间运行OSPF路由协议
- 3、FW1与FW2之间采用三层链路聚合实现物理链路的捆绑

## 配置关键点

FW1:

<H3C>sys System View: return to User View with Ctrl+Z. [H3C]sysname FW1 [FW1]acl basic 2001 [FW1-acl-ipv4-basic-2001]rule 0 permit source any [FW1-acl-ipv4-basic-2001]quit [FW1] [FW1]zone-pair security source trust destination untrust [FW1-zone-pair-security-Trust-Untrust]packet-filter 2001 [FW1-zone-pair-security-Trust-Untrust]quit [FW1] [FW1]zone-pair security source untrust destination trust [FW1-zone-pair-security-Untrust-Trust]packet-filter 2001 [FW1-zone-pair-security-Untrust-Trust]quit [FW1] [FW1]zone-pair security source trust destination local [FW1-zone-pair-security-Trust-Local]packet-filter 2001 [FW1-zone-pair-security-Trust-Local]quit [FW1] [FW1]zone-pair security source local destination trust [FW1-zone-pair-security-Local-Trust]packet-filter 2001 [FW1-zone-pair-security-Local-Trust]quit [FW1] [FW1]zone-pair security source untrust destination local [FW1-zone-pair-security-Untrust-Local]packet-filter 2001 [FW1-zone-pair-security-Untrust-Local]quit [FW1] [FW1]zone-pair security source local destination untrust [FW1-zone-pair-security-Local-Untrust]packet-filter 2001 [FW1-zone-pair-security-Local-Untrust]quit

[FW1]int loopback 0 [FW1-LoopBack0]ip address 1.1.1.1 32 [FW1-LoopBack0]quit [FW1]int gi 1/0/2 [FW1-GigabitEthernet1/0/2]ip address 192.168.10.1 24 [FW1-GigabitEthernet1/0/2]quit [FW1]int Route-Aggregation 1 [FW1-Route-Aggregation1]des <connect to FW2> [FW1-Route-Aggregation1]quit [FW1]int range gi 1/0/3 to gi 1/0/4 [FW1-if-range]port link-aggregation group 1 [FW1-if-range]quit [FW1]int Route-Aggregation 1 [FW1-Route-Aggregation1]ip address 10.0.0.1 30 [FW1-Route-Aggregation1]quit [FW1]security-zone name Trust [FW1-security-zone-Trust]import interface GigabitEthernet 1/0/2 [FW1-security-zone-Trust]quit [FW1]security-zone name Untrust [FW1-security-zone-Untrust]import interface LoopBack 0 [FW1-security-zone-Untrust]import interface GigabitEthernet 1/0/3 [FW1-security-zone-Untrust]import interface GigabitEthernet 1/0/4 [FW1-security-zone-Untrust]import interface Route-Aggregation 1 [FW1-security-zone-Untrust]quit [FW1]ospf 1 router-id 1.1.1.1 [FW1-ospf-1]area 0.0.0.0 [FW1-ospf-1-area-0.0.0.0]network 10.0.0.1 0.0.0.0 [FW1-ospf-1-area-0.0.0.0]network 1.1.1.1 0.0.0.0 [FW1-ospf-1-area-0.0.0.0]network 192.168.10.0 0.0.0.255 [FW1-ospf-1-area-0.0.0.0]quit [FW1-ospf-1]quit FW2: <H3C>sys System View: return to User View with Ctrl+Z. [H3C]sysname FW2 [FW2]acl basic 2001 [FW2-acl-ipv4-basic-2001]rule 0 permit source any [FW2-acl-ipv4-basic-2001]quit [FW2] [FW2]zone-pair security source trust destination untrust [FW2-zone-pair-security-Trust-Untrust]packet-filter 2001 [FW2-zone-pair-security-Trust-Untrust]quit [FW2] [FW2]zone-pair security source untrust destination trust [FW2-zone-pair-security-Untrust-Trust]packet-filter 2001 [FW2-zone-pair-security-Untrust-Trust]quit [FW2] [FW2]zone-pair security source trust destination local [FW2-zone-pair-security-Trust-Local]packet-filter 2001 [FW2-zone-pair-security-Trust-Local]quit [FW2] [FW2]zone-pair security source local destination trust [FW2-zone-pair-security-Local-Trust]packet-filter 2001 [FW2-zone-pair-security-Local-Trust]quit [FW2] [FW2]zone-pair security source untrust destination local [FW2-zone-pair-security-Untrust-Local]packet-filter 2001 [FW2-zone-pair-security-Untrust-Local]quit [FW2] [FW2]zone-pair security source local destination untrust [FW2-zone-pair-security-Local-Untrust]packet-filter 2001 [FW2-zone-pair-security-Local-Untrust]quit

FW2 三层链路聚合关键配置点: [FW2]int loopback 0 [FW2-LoopBack0]ip address 2.2.2.2 32 [FW2-LoopBack0]quit [FW2]int gi 1/0/2 [FW2-GigabitEthernet1/0/2]ip address 192.168.20.1 24 [FW2-GigabitEthernet1/0/2]quit [FW2]int Route-Aggregation 1 [FW2-Route-Aggregation1]des <connect to FW1> [FW2-Route-Aggregation1]quit [FW2]int range gi 1/0/3 to gi 1/0/4 [FW2-if-range]port link-aggregation group 1 [FW2-if-range]quit [FW2]int Route-Aggregation 1 [FW2-Route-Aggregation1]ip address 10.0.0.2 30 [FW2-Route-Aggregation1]quit [FW2]security-zone name Trust [FW2-security-zone-Trust]import interface GigabitEthernet 1/0/2 [FW2-security-zone-Trust]quit [FW2]security-zone name Untrust [FW2-security-zone-Untrust]import interface LoopBack 0 [FW2-security-zone-Untrust]import interface GigabitEthernet 1/0/3 [FW2-security-zone-Untrust]import interface GigabitEthernet 1/0/4 [FW2-security-zone-Untrust]import interface Route-Aggregation 1 [FW2-security-zone-Untrust]quit [FW2]ospf 1 router-id 2.2.2.2 [FW2-ospf-1]area 0.0.0.0 [FW2-ospf-1-area-0.0.0.0]network 192.168.20.0 0.0.0.255 [FW2-ospf-1-area-0.0.0.0]network 2.2.2.2 0.0.0.0 [FW2-ospf-1-area-0.0.0.0]network 10.0.0.2 0.0.0.0 [FW2-ospf-1-area-0.0.0.0]qu [FW2-ospf-1]qu

## 测试: 所有PC都填写IP地址:

| 接口                                                  | 状态           | IPv4地址          | IPv6地址 |     |
|-----------------------------------------------------|--------------|-----------------|--------|-----|
| G0/0/1                                              | UP           | 192.168.10.2/24 |        |     |
|                                                     |              |                 |        |     |
|                                                     |              |                 |        | 「同時 |
| 後口管理                                                |              |                 |        |     |
|                                                     |              |                 |        |     |
| )禁用                                                 | ◉ 启用         |                 |        |     |
| ◎ 禁用<br>⊃v4配置:                                      | ◉ 启用         |                 |        |     |
| 》禁用<br>Pv4配置:<br>)DHCP                              | ● 启用         |                 |        |     |
| )禁用<br>Pv4配置:<br>)DHCP<br>)静态                       | ● 启用         |                 |        |     |
| ) 禁用<br>Pv4配置:<br>) DHCP<br>) 静态<br>Pv4地址:          | ● 启用 192.168 | 8.10.2          |        |     |
| ● 禁用<br>Pv4配置:<br>● DHCP<br>● 静态<br>Pv4地址:<br>=<br> | 自用           | 3.10.2          |        |     |

| C | ▶ 配置PC_4 |          |                 |        |    | × |
|---|----------|----------|-----------------|--------|----|---|
|   |          |          |                 |        |    |   |
|   | 接口       | 状态       | IPv4地址          | IPv6地址 |    |   |
|   | G0/0/1   | UP       | 192.168.20.3/24 |        |    |   |
|   |          |          |                 |        |    |   |
|   |          |          |                 |        | 局新 |   |
|   | 接口管理     |          |                 |        |    |   |
|   | ◎ 禁用 @   | )启用      |                 |        |    |   |
|   | IPv4配置:  |          |                 |        |    |   |
|   | OHCP     |          |                 |        |    |   |
|   | • 静态     |          |                 |        |    |   |
|   | IPv4地址:  | 192.168. | 20.3            |        |    |   |
|   | 掩码地址:    | 255.255. | 255.0           |        |    |   |
|   | IPv4网关:  | 192.168. | 20.1            |        | 启用 |   |

PC之间能相互PING通:

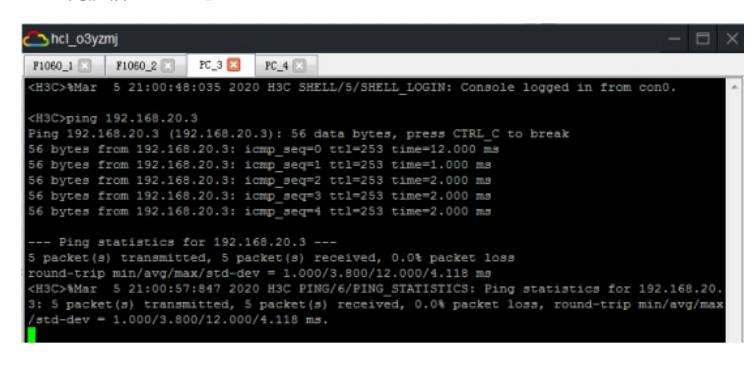

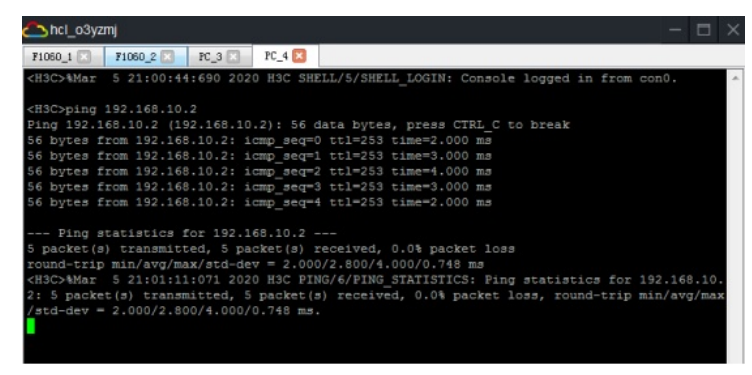

查看FW1的OSPF邻居信息:

| [FW1]dis ospf peer |                                                                     |               |          |           |  |  |  |  |
|--------------------|---------------------------------------------------------------------|---------------|----------|-----------|--|--|--|--|
| OSPF               | OSPF Process 1 with Router ID 1.1.1.1<br>Neighbor Brief Information |               |          |           |  |  |  |  |
| Area: 0.0.0.0      | Area: 0.0.0.0                                                       |               |          |           |  |  |  |  |
| Router ID          | Address                                                             | Pri Dead-Time | State    | Interface |  |  |  |  |
| 2.2.2.2            |                                                                     | 1 36          | Full/BDR | RAGG1     |  |  |  |  |
| [FW1]              |                                                                     |               |          |           |  |  |  |  |

查看FW2的OSPF邻居信息:

| [FW2]dis ospf | peer                                                                |     |           |         |           |  |  |
|---------------|---------------------------------------------------------------------|-----|-----------|---------|-----------|--|--|
| OSPF          | OSPF Frocess 1 with Router ID 2.2.2.2<br>Neighbor Brief Information |     |           |         |           |  |  |
| Area: 0.0.0.  |                                                                     |     |           |         |           |  |  |
| Router ID     | Address                                                             | Pri | Dead-Time | State   | Interface |  |  |
| 1.1.1.1       |                                                                     |     |           | Full/DR | RAGG1     |  |  |
| [FW2]         |                                                                     |     |           |         |           |  |  |

查看FW1的链路聚合显示信息:

| [FW1]dis link-aggr                                     | egation v | verbose    |                             |  |  |  |  |  |  |  |
|--------------------------------------------------------|-----------|------------|-----------------------------|--|--|--|--|--|--|--|
| Loadsharing Type:                                      | Shar 1    | Loadsharin | ng, Non5 Non-Loadsharing    |  |  |  |  |  |  |  |
| Port Status: S Selected, U Unselected, I Individual    |           |            |                             |  |  |  |  |  |  |  |
| Flags: A LACP Activity, B LACP Timeout, C Aggregation, |           |            |                             |  |  |  |  |  |  |  |
| D Synch                                                | ronizati  | on, E (    | Collecting, F Distributing, |  |  |  |  |  |  |  |
| G Defau                                                | lted, H   | Expired    |                             |  |  |  |  |  |  |  |
|                                                        |           |            |                             |  |  |  |  |  |  |  |
| Aggregate Interfac                                     | e: Route  | -Aggregat: | ion1                        |  |  |  |  |  |  |  |
| Aggregation Mode:                                      | Static    |            |                             |  |  |  |  |  |  |  |
| Loadsharing Type:                                      | Shar      |            |                             |  |  |  |  |  |  |  |
| Port                                                   | Status    | Priority   | Oper-Key                    |  |  |  |  |  |  |  |
|                                                        |           |            |                             |  |  |  |  |  |  |  |
| GE1/0/3                                                |           | 32768      |                             |  |  |  |  |  |  |  |
| GE1/0/4                                                |           | 32768      |                             |  |  |  |  |  |  |  |
| [FW1]                                                  |           |            |                             |  |  |  |  |  |  |  |

| [FW1]dis int brief                             |       |           |                |                                  |  |
|------------------------------------------------|-------|-----------|----------------|----------------------------------|--|
| Brief information on interfaces in route mode: |       |           |                |                                  |  |
| Link: ADM - administ:                          | rativ | ely down; | Stby - standby |                                  |  |
| Protocol: (s) - spoo                           | fing  |           |                |                                  |  |
| Interface                                      | Link  | Protocol  | Primary IP     | Description                      |  |
| GE1/0/0                                        | DOWN  | DOWN      |                |                                  |  |
| GE1/0/1                                        | DOWN  | DOWN      | 192.168.0.1    |                                  |  |
| GE1/0/2                                        | UP    | UP        | 192.168.10.1   |                                  |  |
| GE1/0/3                                        | UP    | UP        |                |                                  |  |
| GE1/0/4                                        | UP    | UP        |                |                                  |  |
| GE1/0/5                                        | DOWN  | DOWN      |                |                                  |  |
| GE1/0/6                                        | DOWN  | DOWN      |                |                                  |  |
| GE1/0/7                                        | DOWN  | DOWN      |                |                                  |  |
| GE1/0/8                                        | DOWN  | DOWN      |                |                                  |  |
| GE1/0/9                                        | DOWN  | DOWN      |                |                                  |  |
| GE1/0/10                                       | DOWN  | DOWN      |                |                                  |  |
| GE1/0/11                                       | DOWN  | DOWN      |                |                                  |  |
| GE1/0/12                                       | DOWN  | DOWN      |                |                                  |  |
| GE1/0/13                                       | DOWN  | DOWN      |                |                                  |  |
| GE1/0/14                                       | DOWN  | DOWN      |                |                                  |  |
| GE1/0/15                                       | DOWN  | DOWN      |                |                                  |  |
| GE1/0/16                                       | DOWN  | DOWN      |                |                                  |  |
| GE1/0/17                                       | DOWN  | DOWN      |                |                                  |  |
| GE1/0/18                                       | DOWN  | DOWN      |                |                                  |  |
| GE1/0/19                                       | DOWN  | DOWN      |                |                                  |  |
| GE1/0/20                                       | DOWN  | DOWN      |                |                                  |  |
| GE1/0/21                                       | DOWN  | DOWN      |                |                                  |  |
| GE1/0/22                                       | DOWN  | DOWN      |                |                                  |  |
| GE1/0/23                                       | DOWN  | DOWN      |                |                                  |  |
| InLoop0                                        | UP    | UP(s)     |                |                                  |  |
| Loop0                                          | UP    | UP(s)     | 1.1.1.1        |                                  |  |
| NULLO                                          | UP    | UP(s)     |                |                                  |  |
| REGO                                           | UP    |           |                |                                  |  |
| RAGG1                                          | UP    | UP        | 10.0.0.1       | <connect fw2="" to=""></connect> |  |
|                                                |       |           |                |                                  |  |
| [FW1]                                          |       |           |                |                                  |  |

查看FW2的链路聚合显示信息:

| [FW2]dis link-aggr                                  | egation v |            |                             |  |  |  |  |  |  |
|-----------------------------------------------------|-----------|------------|-----------------------------|--|--|--|--|--|--|
| Loadsharing Type:                                   | Shar I    | Loadsharin | ng, NonS Non-Loadsharing    |  |  |  |  |  |  |
| Port Status: S Selected, U Unselected, I Individual |           |            |                             |  |  |  |  |  |  |
| Flags: A LACP                                       | Activity, | B LAC      | CF Timeout, C Aggregation,  |  |  |  |  |  |  |
| D Synch                                             |           |            | Collecting, F Distributing, |  |  |  |  |  |  |
| G Defau                                             | lted, H - | Expired    |                             |  |  |  |  |  |  |
|                                                     |           |            |                             |  |  |  |  |  |  |
| Aggregate Interfac                                  | e: Route- | Aggregati  |                             |  |  |  |  |  |  |
| Aggregation Mode:                                   | Static    |            |                             |  |  |  |  |  |  |
| Loadsharing Type:                                   | Shar      |            |                             |  |  |  |  |  |  |
|                                                     |           |            | Oper-Key                    |  |  |  |  |  |  |
|                                                     |           |            |                             |  |  |  |  |  |  |
| GE1/0/3                                             |           | 32768      |                             |  |  |  |  |  |  |
| GE1/0/4                                             |           | 32768      |                             |  |  |  |  |  |  |
| 125321                                              |           |            |                             |  |  |  |  |  |  |

| [FW2]dis int brief    |       |           |                |                                  |
|-----------------------|-------|-----------|----------------|----------------------------------|
| Brief information on  | inte  | rfaces in | route mode:    |                                  |
| Link: ADM - administ: | rativ | ely down; | Stby - standby |                                  |
| Protocol: (s) - spoo: | fing  |           |                |                                  |
| Interface             | Link  | Protocol  | Primary IP     | Description                      |
| GE1/0/0               | DOWN  | DOWN      |                |                                  |
| GE1/0/1               | DOWN  | DOWN      | 192.168.0.1    |                                  |
| GE1/0/2               | UP    | UP        | 192.168.20.1   |                                  |
| GE1/0/3               | UP    | UP        |                |                                  |
| GE1/0/4               | UP    | UP        |                |                                  |
| GE1/0/5               | DOWN  | DOWN      |                |                                  |
| GE1/0/6               | DOWN  | DOWN      |                |                                  |
| GE1/0/7               | DOWN  | DOWN      |                |                                  |
| GE1/0/8               | DOWN  | DOWN      |                |                                  |
| GE1/0/9               | DOWN  | DOWN      |                |                                  |
| GE1/0/10              | DOWN  | DOWN      |                |                                  |
| GE1/0/11              | DOWN  | DOWN      |                |                                  |
| GE1/0/12              | DOWN  | DOWN      |                |                                  |
| GE1/0/13              | DOWN  | DOWN      |                |                                  |
| GE1/0/14              | DOWN  | DOWN      |                |                                  |
| GE1/0/15              | DOWN  | DOWN      |                |                                  |
| GE1/0/16              | DOWN  | DOWN      |                |                                  |
| GE1/0/17              | DOWN  | DOWN      |                |                                  |
| GE1/0/18              | DOWN  | DOWN      |                |                                  |
| GE1/0/19              | DOWN  | DOWN      |                |                                  |
| GE1/0/20              | DOWN  | DOWN      |                |                                  |
| GE1/0/21              | DOWN  | DOWN      |                |                                  |
| GE1/0/22              | DOWN  | DOWN      |                |                                  |
| GE1/0/23              | DOWN  | DOWN      |                |                                  |
| InLoop0               | UP    | UP(s)     |                |                                  |
| Loop0                 | UP    | UP(s)     | 2.2.2.2        |                                  |
| NULLO                 | UP    | UP(s)     |                |                                  |
| REGO                  | UP    |           |                |                                  |
| RAGG1                 | UP    | UP        | 10.0.0.2       | <connect fw1="" to=""></connect> |
|                       |       |           |                |                                  |
| 1 220 2 1             |       |           |                |                                  |

至此, F1060三层链路聚合典型组网配置案例已完成!